# OLS and Chrome 61

## How to Enable Flash in Chrome 61

#### Open a new browser tab and go to: chrome://settings/content/flash

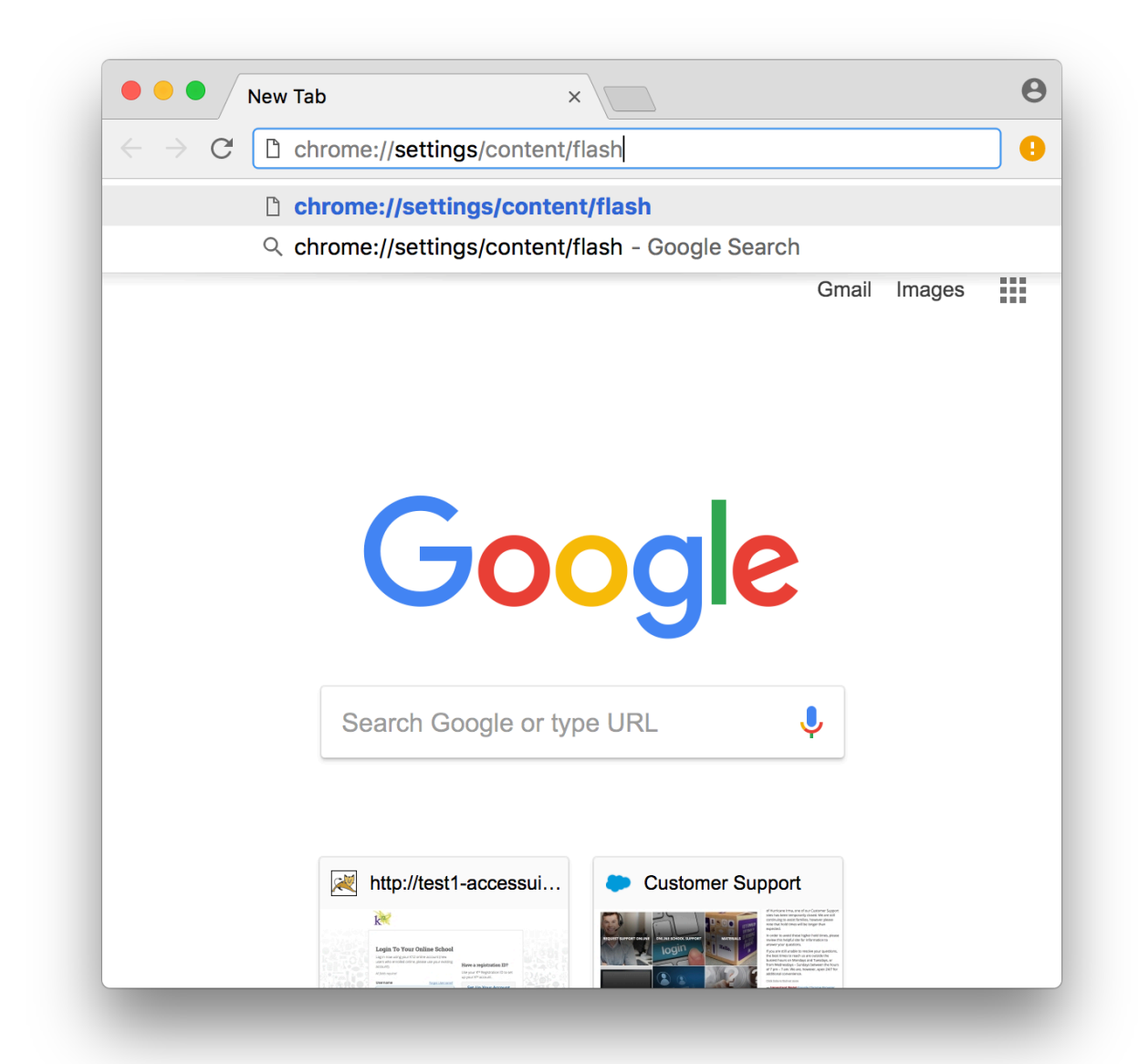

Ensure the **Allow sites to run Flash** option is enabled (should be by default) and the **Ask First option** is disabled.

| Settings ×                                                                       | Θ   |
|----------------------------------------------------------------------------------|-----|
| $\leftarrow$ $\rightarrow$ C $\bigcirc$ Chrome   chrome://settings/content/flash | ☆ : |
| ≡ Settings                                                                       | ۹   |
| ← Flash                                                                          |     |
| Allow sites to run Flash                                                         | -   |
| Ask first                                                                        |     |
| Block                                                                            | ADD |
| No sites added                                                                   |     |
| Allow                                                                            | ADD |
| [*.].k12.com                                                                     | :   |
|                                                                                  |     |

#### Next to the Allow option click Add

Type [\*.].k12.com and click Add

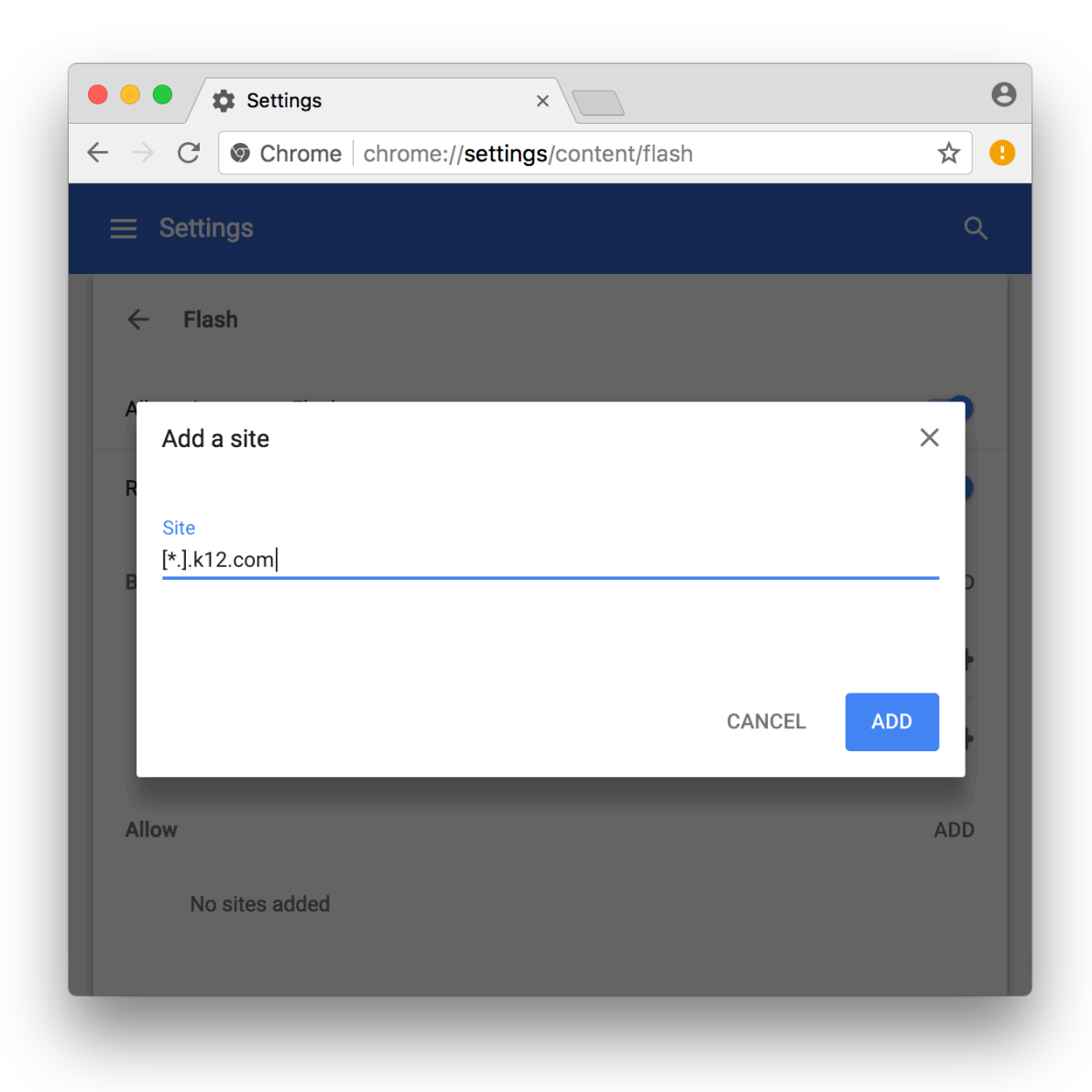

The end results should look like this and the user can close this tab.

| Settings ×               | Θ   |
|--------------------------|-----|
| ← → C                    | * : |
| ≡ Settings               | ۹   |
| ← Flash                  |     |
| Allow sites to run Flash |     |
| Ask first                |     |
| Block                    | ADD |
| No sites added           |     |
| Allow                    | ADD |
| [*.].k12.com             | :   |

### Known Issue with Legacy CMS Lessons on Chrome

Opening a Legacy CMS lesson often results in an error – especially after opening a CMS lesson once already (opening same lesson again or opening another CMS lesson).

This is the error the user will see:

|          |                                                                 | Logged in as QADemoST |
|----------|-----------------------------------------------------------------|-----------------------|
|          |                                                                 |                       |
| ×        |                                                                 |                       |
| Close    |                                                                 |                       |
|          |                                                                 |                       |
|          |                                                                 |                       |
|          | Error                                                           |                       |
| Print    |                                                                 |                       |
|          |                                                                 |                       |
| <b>P</b> |                                                                 |                       |
| edback   | Click 'View FAQ' to view a page with Frequently Asked Questions |                       |
|          |                                                                 |                       |
| ()       |                                                                 |                       |
| Help     |                                                                 |                       |
|          |                                                                 |                       |
|          |                                                                 |                       |
|          |                                                                 |                       |
|          |                                                                 |                       |
|          |                                                                 |                       |
|          |                                                                 |                       |
|          | View FAQ Try again                                              |                       |
|          |                                                                 |                       |
|          |                                                                 |                       |
|          |                                                                 |                       |

When this occurs, the user must close the browser window, login to the OLS again, and re-open the lesson. This needs to be done each time another CMS based lesson is opened. This only occurs in Chrome – using another browser such as Firefox will prevent this from occurring.